## VMix 切换台实现 TALLY 功能

## **下载插件**: <u>vMixTallyNaya-Setup.exe</u>

1. 在 VIMX 电脑上安装 vMixTallyNaya-Setup 软件,如下图

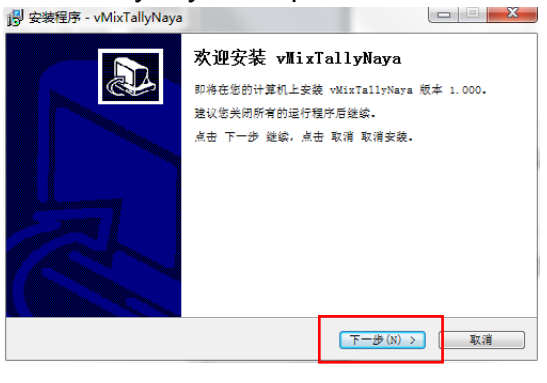

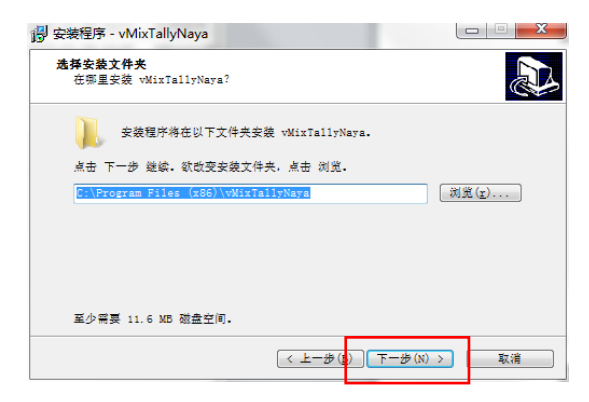

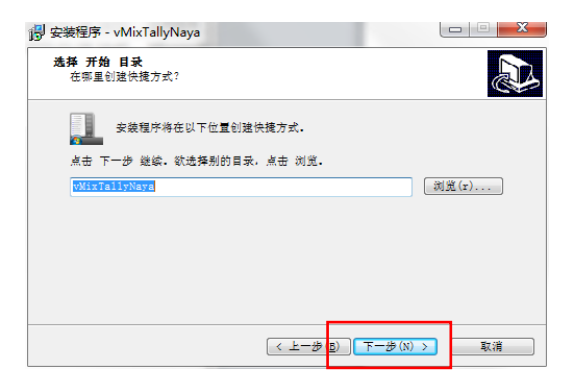

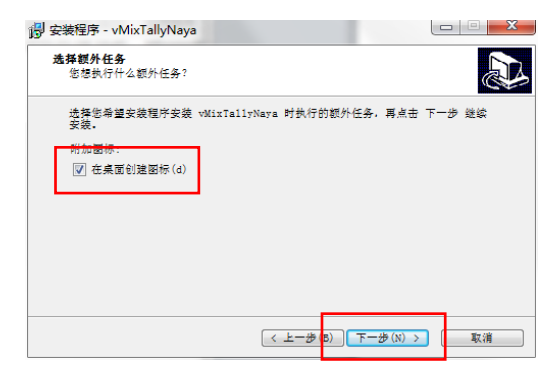

2. 运行 Bs180\_BS340\_BS354 网络配置工具软件。软件打开后会显示等待连接 , 此时不需要再操作 软件。

| 基础信息          | 硬件序列号: |         |    | 版本号:     |         |   |
|---------------|--------|---------|----|----------|---------|---|
| 通话设置          |        |         |    |          |         |   |
|               | 统道:    | 0       |    | 通讯密码:    | 0       |   |
|               | 场景声等级: |         | v  | 背景湾抑制:   |         | Ŧ |
| Taly设置        |        |         |    |          |         |   |
|               | 切換台品牌: | 洋裕      | Ŧ  | 切换台型号:   | SE 2800 | ÷ |
|               | 推口类型:  |         | v  | 25针并口类型: |         | v |
| 网络酸素          |        |         |    |          |         |   |
|               | IP地址:  | 0.0.0.0 |    | 网络撞码:    |         |   |
|               | 闷头地址:  | 0.0.0.0 |    | 切换台端口:   | 0       |   |
|               | 切换台地址: | 0.0.0.0 |    |          |         |   |
|               |        |         | 设置 |          |         |   |
|               |        |         |    |          |         |   |
| 14:49:30 等待连接 |        |         |    |          |         |   |
|               |        |         |    |          |         |   |
|               |        |         |    |          |         |   |

3. 将无线内部通话主机使用网线与该电脑连接。(可网线直联,也可以通过交换机连接)

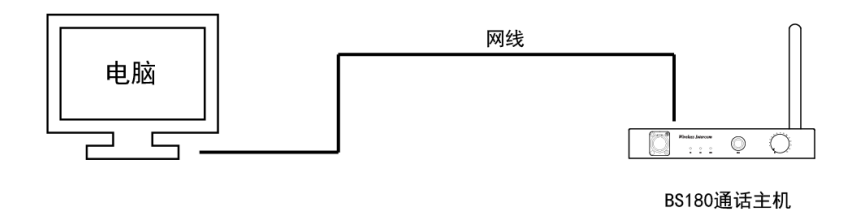

图例:HDI-BS180 主机连接示意图

- 4. 打开无线内部通话主机的电源开关。
- 5. 等待无线内部通话主机开机完成后,Bs180\_BS340\_BS354 网络配置工具软件上会显示该主 机的相关参数,并出现连接成功提示。

| 基础信息                         |        |                          |       |            |                     |   |
|------------------------------|--------|--------------------------|-------|------------|---------------------|---|
|                              | 硬件序列号: | 370029000147373531363331 |       | 版本号: 1.245 |                     |   |
| 通话设置                         |        |                          |       |            |                     |   |
|                              | 频道:    | 28                       |       | 通讯密码:      | 353224819           |   |
|                              | 场景声等级: | 1适合绝大多数场所,说语             | 清音响.▼ | 背景声抑制:     | 2背景声抑制程度2%          | * |
| Tally设置                      |        | [m. 1]                   |       |            |                     |   |
|                              | 切換台品牌: | 9418                     | •     | 切換台型号:     | 其他                  | • |
|                              | 接口类型:  | 25针并口输入模式                | •     | 25针并口类型:   | 通断模式                | * |
| 网络政告                         |        |                          |       |            |                     |   |
|                              | ₽地址:   | 192 . 168 . 10 . 200     |       | 网络摘码:      | 255 . 255 . 255 . 0 |   |
|                              | 网关地址:  | 192 . 168 . 10 . 1       |       | 切换台端口:     | 9910                |   |
|                              | 切换台地址: | 192 . 168 . 10 . 240     |       |            |                     |   |
|                              |        |                          | 设置    |            |                     |   |
|                              |        |                          |       |            |                     |   |
| 4:49:30 等待连持<br>5:02:48 设备连接 | 机力     |                          |       |            |                     |   |
|                              |        |                          |       |            |                     |   |
|                              |        |                          |       |            |                     |   |

6. 修改 < Tally 设置 > 目录下 < 切换台品牌 > 的参数下拉选择为 VMix ,如下图。(注意 , VMix 软件版本低于 20 版本的不支持 TALLY 功能 )

| 基础信用                         |               |                          |                            |                     |    |
|------------------------------|---------------|--------------------------|----------------------------|---------------------|----|
| and we have a second second  | 硬件序列号:        | 370029000147373531363331 | <b>医</b> 本号: 1.245         |                     |    |
| 產活设置                         |               |                          |                            |                     |    |
|                              | 频道:           | 28                       | 通讯密码:                      | 353224819           |    |
|                              | 场景声等级:        | 1适合绝大多数场所,说话声音响?         | <ul> <li>背景声抑制:</li> </ul> | 2背景声抑制程度2%          | •  |
| Tally设置                      | -             |                          |                            |                     |    |
|                              | 切捕台品牌:        | vMx                      | ▼ 切換台型号:                   | 20版本即以上             | •  |
|                              | 接口类型:         | NAYA UDP格式               | ✓ 25针并口类型:                 | 走影镜面                | Ψ. |
| 网络截置                         |               |                          |                            |                     |    |
|                              | IP地址:         | 192 . 168 . 10 . 200     | 网络撞码:                      | 255 . 255 . 255 . 0 |    |
|                              | 网关地址:         | 192 . 168 . 10 . 1       | 切损台端口:                     | 9910                |    |
|                              | 切换台地址:        | 192 . 168 . 10 . 240     |                            |                     |    |
|                              |               | 設置                       |                            |                     |    |
|                              |               |                          |                            |                     |    |
| 3:05:30 等待连指<br>5:05:34 设备连续 | ຊັ<br>8ສີມີນຳ |                          |                            |                     |    |
| 0.00.00                      |               |                          |                            |                     |    |
|                              |               |                          |                            |                     |    |

7. 修改无线内部通话主机的 IP 相关参数 , 使其 IP 参数与 VIMX 切换台在同一网段。切换 台 IP 地址和切换台端口号无需修改。

| 會管理                          |          |                          |        |            |                     |   |
|------------------------------|----------|--------------------------|--------|------------|---------------------|---|
| 基础信息                         | 硬件序列号: : | 370029000147373531363331 |        | 飯本号: 1.245 |                     |   |
| 通话设置                         |          |                          |        |            |                     |   |
|                              | 频道:      | 28                       |        | 通讯密码:      | 353224819           |   |
|                              | 场景声等级:   | 1适合绝大多数场所,说:             | 6声音响]▼ | 背景声抑制:     | 2背景声抑制程度2%          | • |
| Tally设置                      |          | Tes 11                   |        |            |                     |   |
|                              | 切换台品牌:   | 其118                     | •      | 切換台型号:     | 其他                  | - |
|                              | 接口类型:    | 25针并口输入模式                | •      | 25针并口类型:   | 通断模式                | • |
| 网络欧贵                         | _        |                          |        |            |                     |   |
|                              | and :    | 192 . 168 . 10 . 200     |        | 网络撞码:      | 255 . 255 . 255 . 0 |   |
|                              | 网关地址:    | 192 . 168 . 10 . 1       |        | 切换台端口:     | 9910                | ) |
|                              | 。林台地址:   | 192 . 168 . 10 . 240     |        |            |                     |   |
|                              |          |                          | 设置     |            |                     |   |
|                              |          |                          |        |            |                     |   |
| 6:05:30 等待连接<br>6:05:34 设备连接 | <br>威功   |                          |        |            |                     |   |
|                              |          |                          |        |            |                     |   |

8. 参数修改完成后,点击设置按钮,在弹出的对话框中点击确定。

| 基础信息                         |        |                          |       |            |                     |   |
|------------------------------|--------|--------------------------|-------|------------|---------------------|---|
|                              | 硬件序列号: | 370029000147373531363331 |       | 厳本号: 1.245 |                     |   |
| 通话设置                         |        |                          |       |            |                     |   |
|                              | 频道:    | 28                       |       | 通讯密码:      | 353224819           |   |
|                              | 场景声等级: | 1适合绝大多数场所,说话             | 書音响]▼ | 背景声抑制:     | 2背景声抑制程度2%          | • |
| Tally设置                      |        |                          |       |            |                     |   |
|                              | 切换台品牌: | 其他                       | -     | 切换台型号:     | 其他                  | • |
|                              | 接口类型:  | 25针并口输入模式                | •     | 25针并口类型:   | 通断模式                | • |
| 网络截置                         |        |                          |       |            |                     |   |
|                              | ₽地址:   | 192 . 168 . 10 . 200     |       | 网络撞码:      | 255 . 255 . 255 . 0 |   |
|                              | 同关地址:  | 192 . 168 . 10 . 1       |       | 切换台端口:     | 9910                |   |
|                              | 切换台地址: | 192 . 168 . 10 . 240     |       |            |                     |   |
|                              |        | (                        | 设置    | )          |                     |   |
| 4:49:30 等待连接<br>5:02:48 设备连接 | <br>紙功 |                          |       |            |                     |   |
|                              |        |                          |       |            |                     |   |

- 9. 设置完成后,关闭 Bs180\_BS340\_BS354 网络配置工具网络版软件。
- 10. 关闭无线内部通话主机电源,重新上电开机。
- 11. 运行安装完成的 vMixTallyNaya 软件。软件提示等待连接。

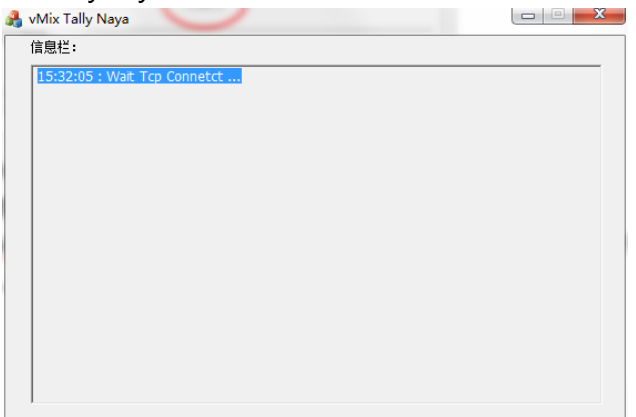

- 12. 运行 VMix 软件。
- 13. 设置 VMix 控制器参数,将 Tally 项目进行勾选保存,

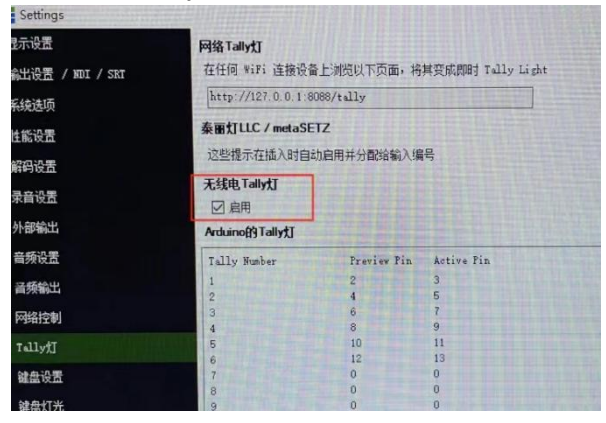

14. 设置 VMix 理货灯参数 , 启用网络端口项目进行勾选保存

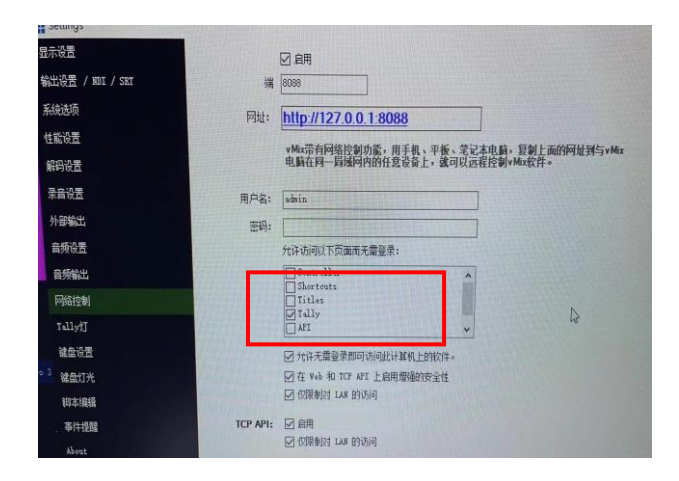

15. VMix 软件运行后, vMixTallyNaya 软件提示连接成功

| 2 | vMix Tally Naya                                              | × |
|---|--------------------------------------------------------------|---|
|   | 信息栏:                                                         |   |
|   | 199:11:39 : Wait Tcp Connetct<br>09:11:40 : Tcp Link Success | _ |
|   |                                                              |   |
|   |                                                              |   |
|   |                                                              |   |
|   |                                                              |   |
|   |                                                              |   |
|   |                                                              |   |
|   |                                                              |   |

16. 打开 TALLY 灯开关。

17. 通过 VMix 软件切换信号源,对应编号的 TALLY 灯就会亮起。

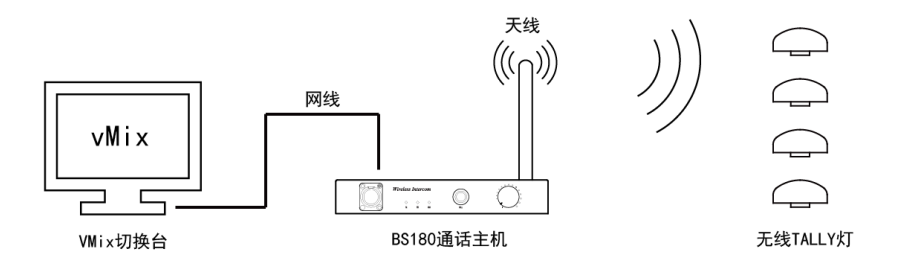

图例:HDI-BS180 主机连接示意图

18. BS180 主机与 VMix 软件的 TALLY 功能连接完成。

注:下次使用只需打开 vMixTally 软件即可。vMixTally 软件不打开, TALLY 灯会收不到 TALLY 信号。